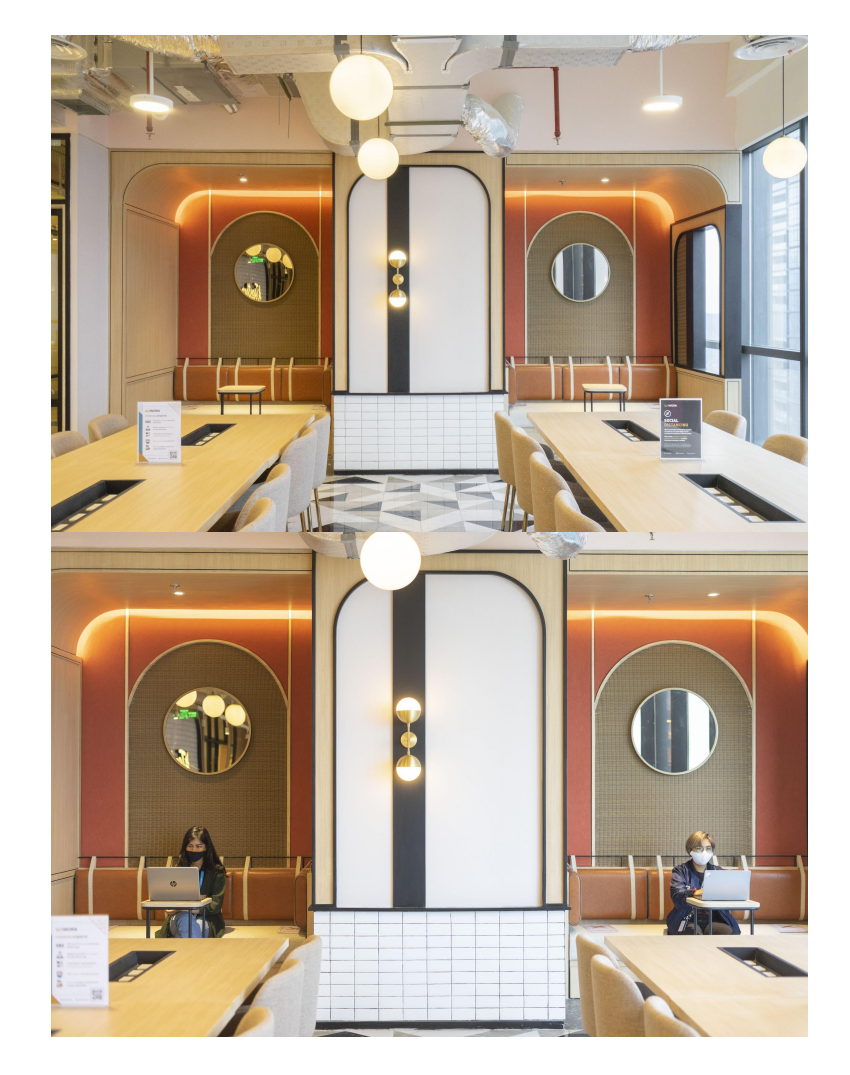

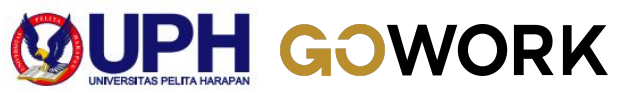

# GoWork App Coworking Etiquette New Normal Protocols

Jakarta | APR 2022

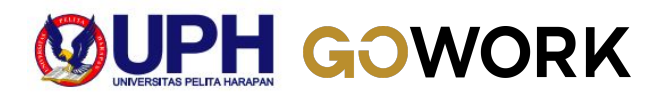

### GOWORK

## Your Access to **Awesome Office Space** Is Now in Your Hands!

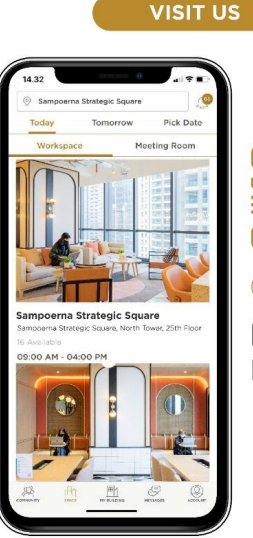

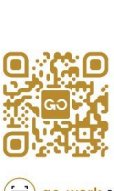

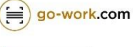

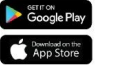

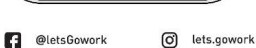

go-work.com

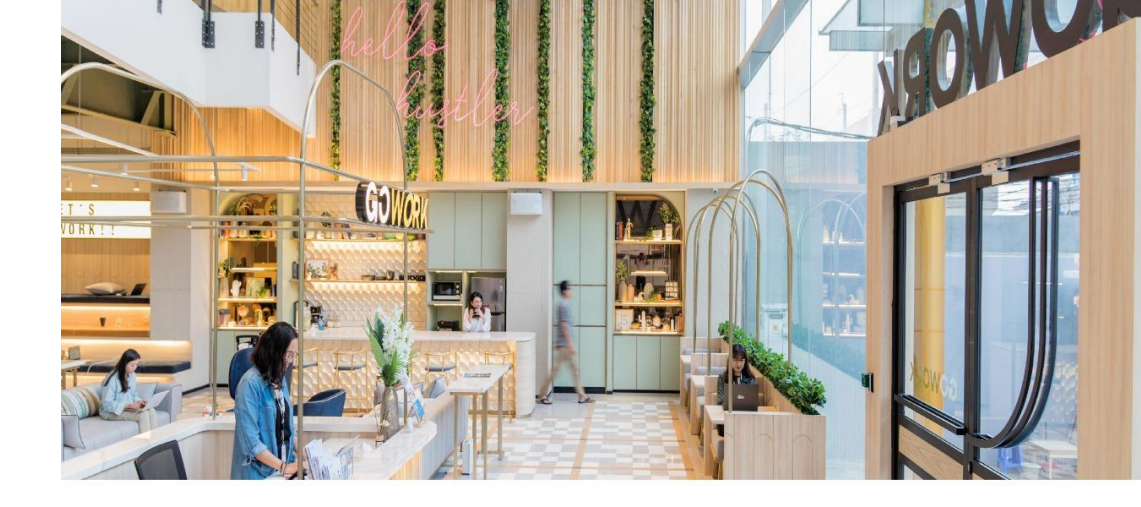

## GOWORK

GoWork is Indonesia's leading premium coworking space with a mission to help people be their best.

## **Our Advantages**

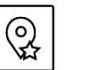

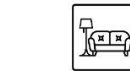

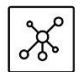

Members network &

High speed internet

6

Spacious lounge area

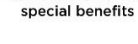

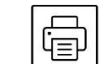

World-class

Printers

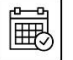

& Workshop

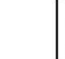

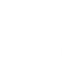

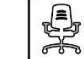

Free hand-brewed

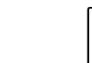

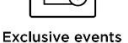

Ergonomic chairs

Strategic central location

beverages

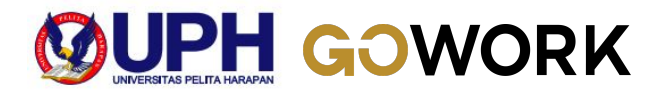

## **Locations & Operational Hours**

## **GoWork Operational Hours:**

Monday - Friday | 9 AM - 6 PM (Closed on public holidays)

## **Central Jakarta**

- 1. GoWork Plaza Indonesia
- 2. GoWork Chubb Square
- 3. GoWork Sahid Sudirman
- 4. GoWork Senayan City
- 5. GoWork fX Sudirman

## South Jakarta

- 1. GoWork Millennium Centennial Center
- 2. GoWork Setiabudi
- 3. GoWork Menara Rajawali
- 4. GoWork Sopo Del Tower
- 5. GoWork Menara Standard Chartered
- 6. GoWork Sampoerna Strategic Square

- 7. GoWork Pacific Place
- 8. GoWork Treasury Tower
- 9. GoWork Kemang X
- 10. GoWork Fatmawati
- 11. GoWork Pondok Indah
- 12. GoWork Arkadia
- 13. GoWork XL Axiata Tower

### West Jakarta

- 1. GoWork Lippo Mall Puri
- 2. GoWork Central Park

## North Jakarta

1. GoWork ASG Tower, PIK

## Tangerang

1. GoWork Green Office Park, BSD

## Medan

1. GoWork Sinar Mas Land, Medan

## Surabaya

1. GoWork MNC Tower, Surabaya

## Bali

1. GoWork Park23, Bali

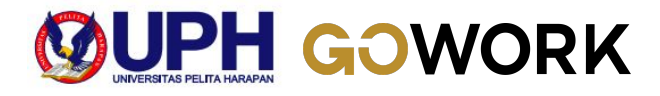

# **GoWork Coworking Etiquette**

- Sit only in allowed and desks spot
- Station yourself in one spot for the whole day
- Limit direct conversations to maximum 2 persons
- Wear your mask at all times
- Practice proper sneeze and cough etiquettes
- Bring your own cutlery (tumblr, lunch box, spoon, fork) and prayer equipment

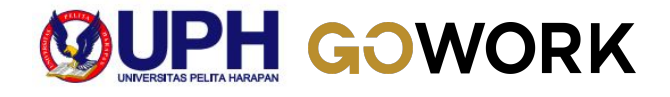

# **GoWork New Normal Protocols**

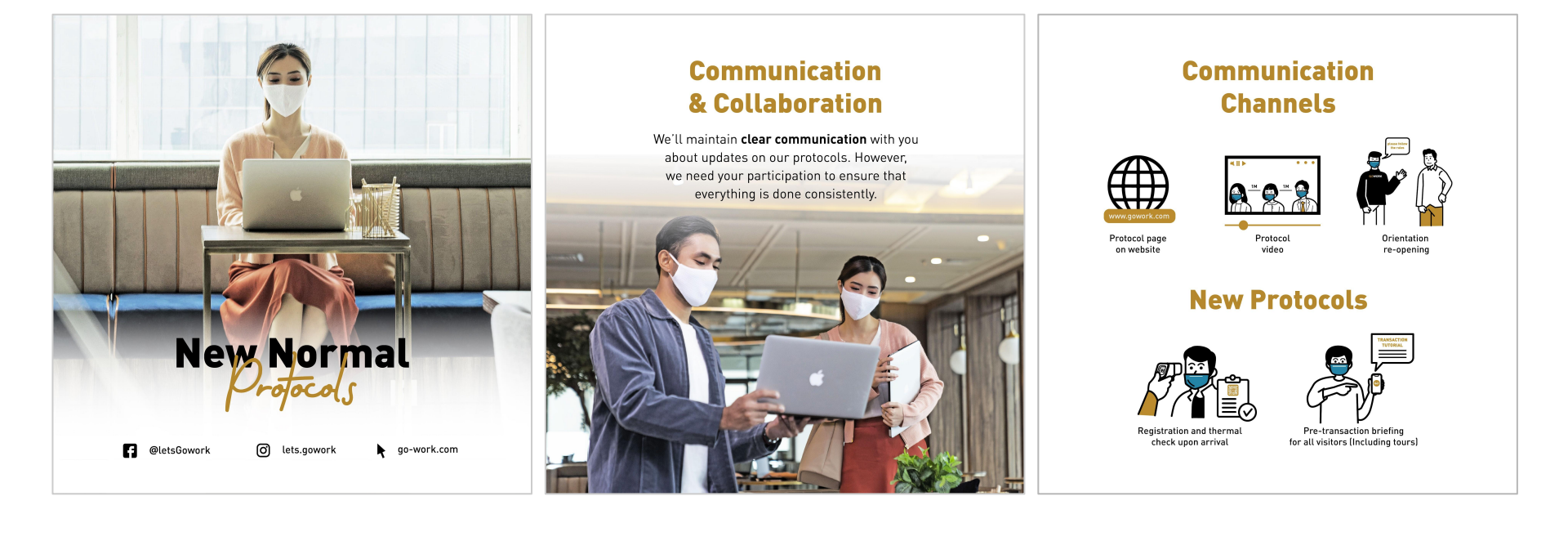

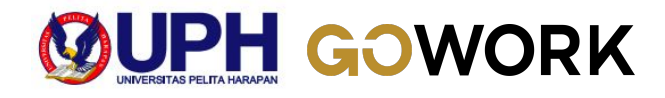

# **GoWork New Normal Protocols**

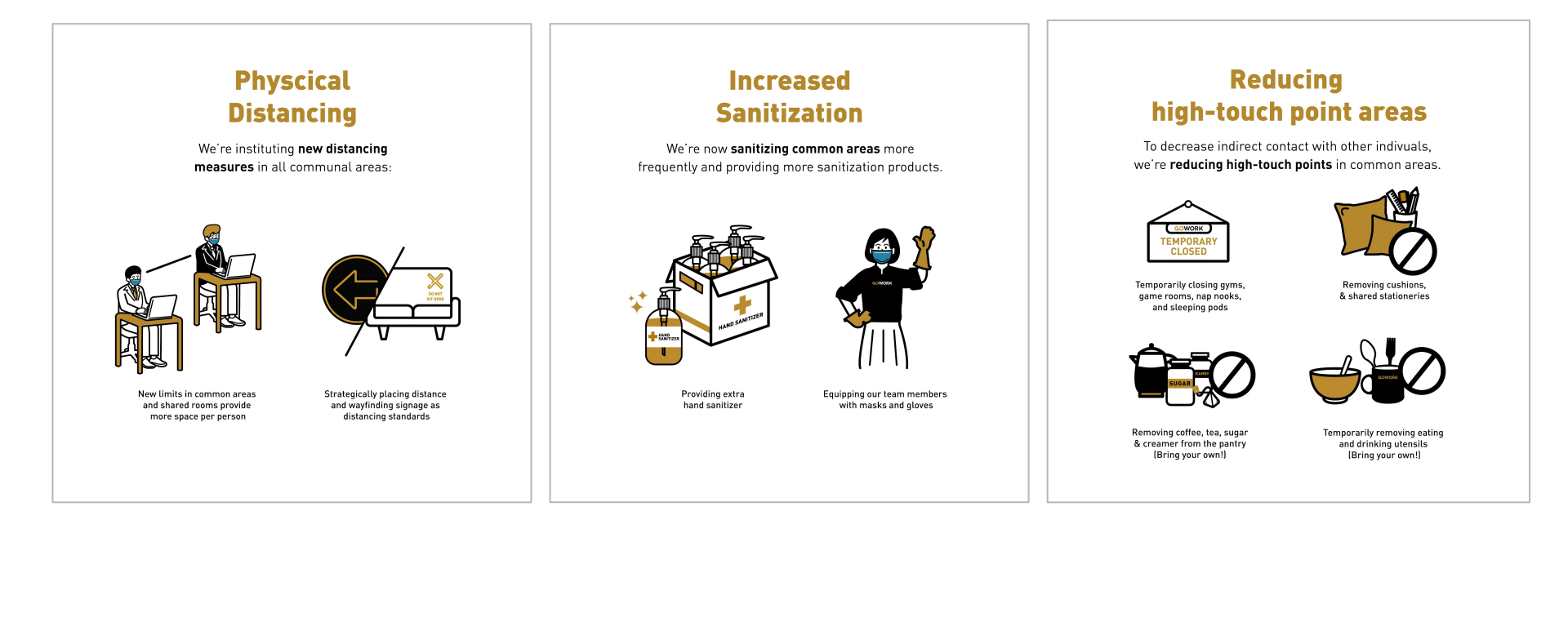

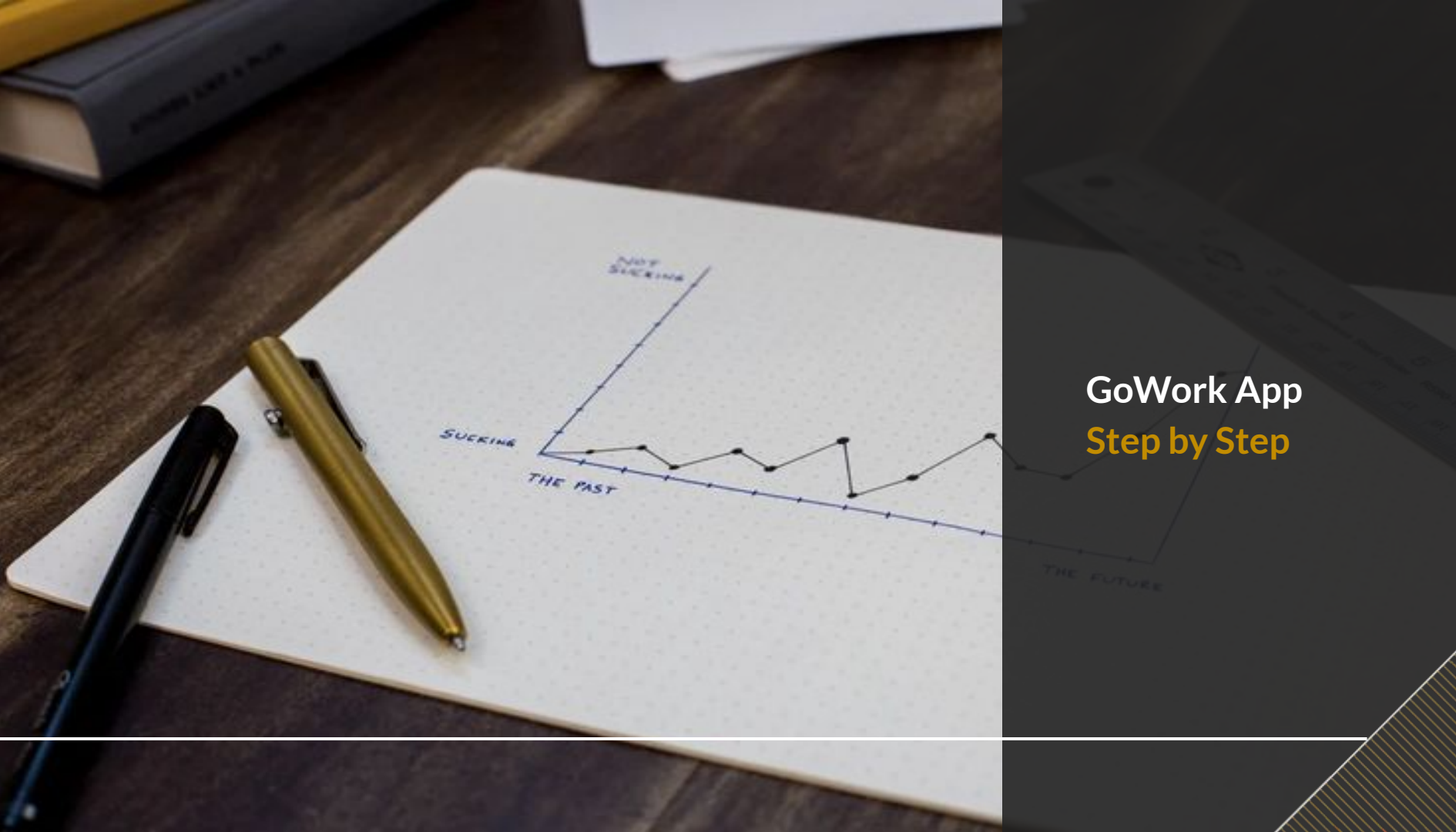

## HOW TO REGISTER AN ACCOUNT ON GOWORK APP?

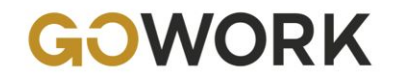

## How to Register on GoWork App?

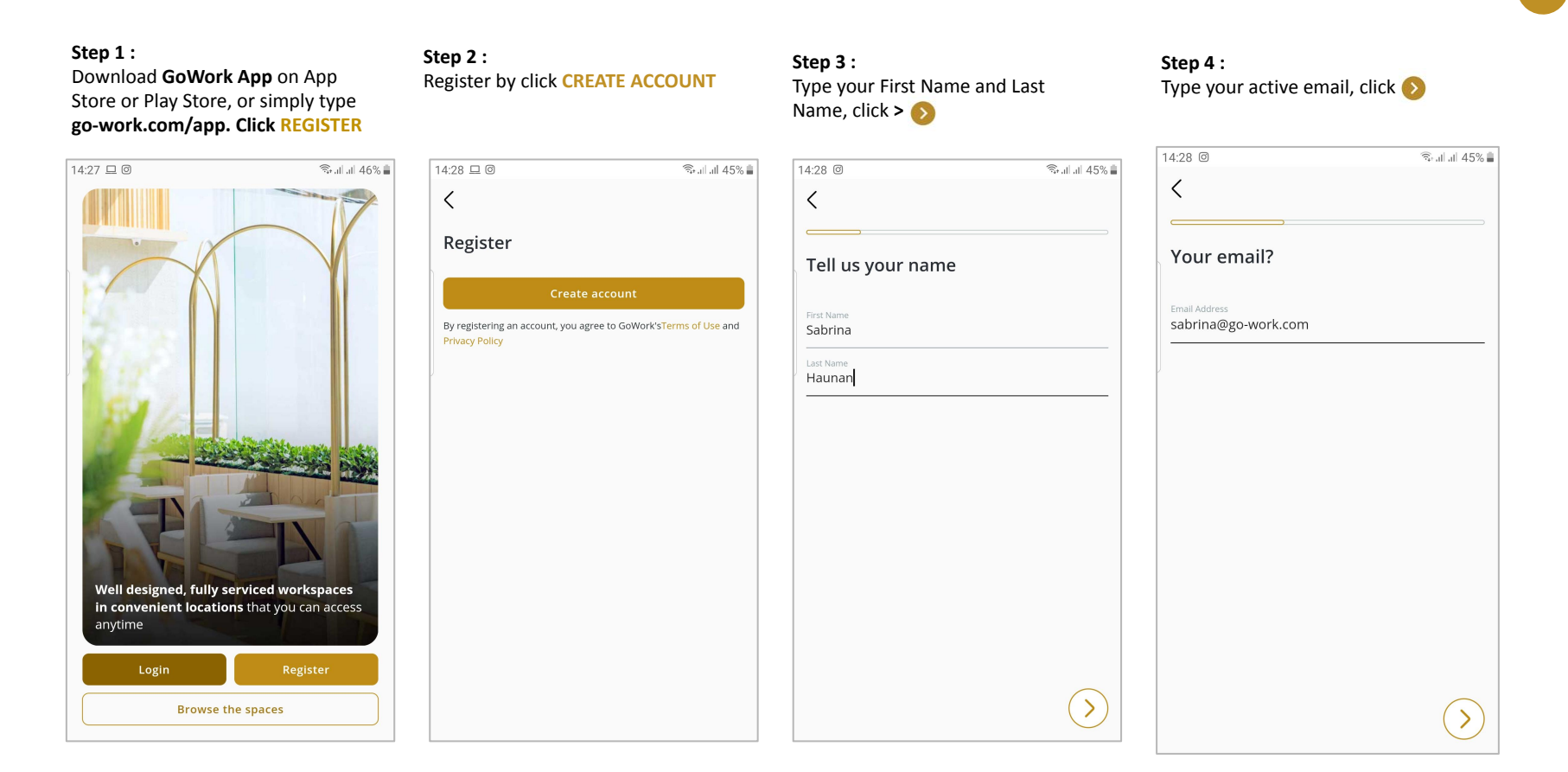

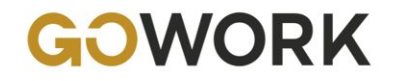

## How to Register on GoWork App?

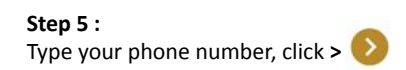

Step 6 : Check your inbox message and input 4 digit of verification code. Click SUBMIT

### Step 7 : Create your password, click > 🕥

### Step 8 :

There is no coupon code while register. Just proceed to click **REGISTER** 

| 14:29 @ 🗇 👘 all all 45% 🛢                                                             | 14:29 @ 🗟 🕯 all all 45%   | 14:29 🗭 🕲 🛸 🖬 🗐 45% 🎍 | 14:29 📕 @ 👘 all 45% 🛢                              |
|---------------------------------------------------------------------------------------|---------------------------|-----------------------|----------------------------------------------------|
| <                                                                                     | <                         | <                     | <                                                  |
| And, your mobile number?                                                              | Enter verification code   | Create a password     | Almost done, do you have a coupon code? (optional) |
| Mobile Number<br>+62 ✓ 81511218392                                                    | +62 81511218392           | Password              | If you have a coupon code, please enter it here.   |
| Please enter your active mobile number, as we will send SMS verification code to you. | <u> </u>                  |                       | Add coupon +                                       |
|                                                                                       | code will expire in<br>56 |                       |                                                    |
|                                                                                       |                           |                       |                                                    |
|                                                                                       |                           |                       |                                                    |
| $\bigcirc$                                                                            | Varify                    | $(\mathbf{b})$        | Register                                           |
| $\bigcirc$                                                                            | Verify                    | $\bigcirc$            | Register                                           |

## HOW TO BOOK A WORKSPACE ON GOWORK APP FOR UPH STUDENTS?

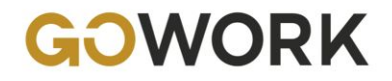

## How to Book a Workspace on GoWork App for UPH Students?

¥8∰ allall 57% 🗎

🔟 Today

#### Step 1 :

You are directed to Home page. To book a workspace, click **DESK** 

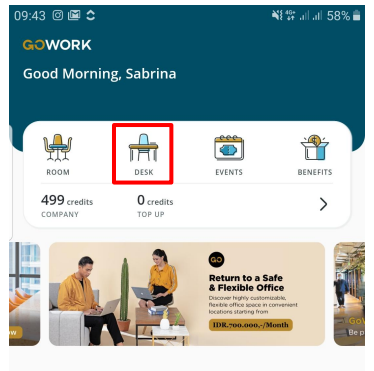

#### COMMUNITY FEED

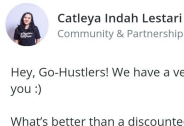

| łey, Go  | -Hustlers!  | We have a ver  | y exciting new | /s for |
|----------|-------------|----------------|----------------|--------|
| ou :)    |             |                |                |        |
| Vhat's   | better thar | n a discounted | price frose    | e more |
| Exclu    | sively for  |                |                | (+     |
| 60       |             |                |                |        |
| <b>†</b> | 1           | 10             | $\square$      | 8      |

MY INBOX

MY ACCOUNT

MY BUILDING

#### Step 2 :

Choose your preferred time (Today or pick a date).

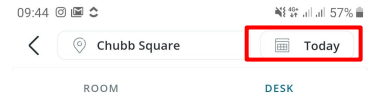

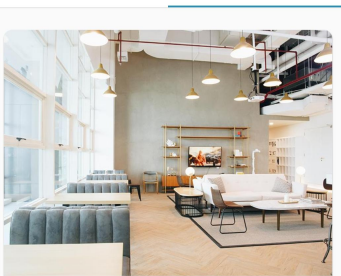

**Chubb Square** Rp 125.000\* \*VAT is applicable or 1 credit O 9:00 - 16:00
 O 🖮 3 Aug 2020 🕆 5 available  $\overline{}$ High Speed Refreshment Projector Whiteboard Chron Internet Bundaran HI 🔤 🖉

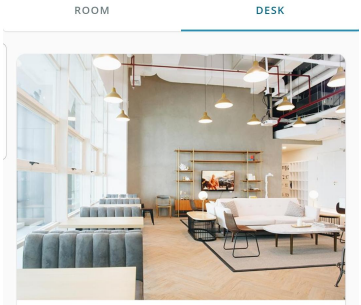

Click on the location bar at the top

of the screen to choose your

O Chubb Square

preferred location.

Step 3 :

09.44 🔿 🖾 🛟

Chubb Square Rp 125.000\* \*VAT is applicable or 1 credit 🖮 3 Aug 2020 ⑦ 09:00 - 16:00 r∯t 5 available 20 High Speed Refreshment Whiteboard Chro Internet Bundaran HI 🔊 🖗

### Step 4 : Choose your preferred location.

| 9:44 @ 🗳 🗅                                             |                                                     | ₩ <sup>40+</sup> all all 57 | %  |
|--------------------------------------------------------|-----------------------------------------------------|-----------------------------|----|
| <                                                      | SELECT LOCAT                                        | ION                         |    |
| Search lo                                              | cation                                              |                             |    |
|                                                        |                                                     |                             |    |
| Pacific Place                                          |                                                     | Solution                    |    |
| Pacific Place M                                        | all                                                 |                             |    |
| Jl. Jend. Sudirm<br>lakarta Selatar                    | nan Kav. 52-53<br>I. DKI lakarta 12190              |                             |    |
| ③ 09:00 - 18:00                                        |                                                     | ⊚⁰ 13.7 km                  | 1  |
|                                                        |                                                     |                             |    |
| Menara Rajawa                                          | ali                                                 |                             |    |
| Ø Menara Rajawa<br>Jl. DR. Ide Anal<br>Jakarta Selatar | ali<br>: Agung Gde Agung, F<br>I, DKI Jakarta 12950 | Kawasan Mega Kuningan       |    |
| ③ 09:00 - 16:00                                        | -                                                   | <b>⊚</b> ⁰ 11.9 km          | r) |
| Sopo Del                                               |                                                     |                             |    |
| Sopo Del Towe                                          | r                                                   |                             |    |
| Jl. Mega Kunin<br>Kuningan                             | gan Barat III, Lot 10. 1                            | 1-6, Kawasan Mega           |    |
| 9 09:00 - 16:00                                        | I, DKI Jakarta 12950                                | o% 12.3 km                  | 1  |
|                                                        |                                                     |                             |    |
| Setiabudi                                              |                                                     |                             |    |
| Setiabudi Build                                        | ling                                                |                             |    |
| Ji. H.R. Rasuna<br>Jakarta Selatar                     | Said Kav. 62<br>I, DKI Jakarta 12920                |                             |    |
| ·<br>· 09:00 - 16:00                                   | -                                                   | @ <sup>9</sup> 12.4 km      |    |

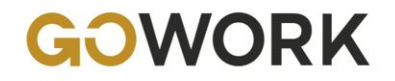

## How to Book a Workspace on GoWork App for UPH Students?

#### Step 5 :

Check your details and make sure the slot is still available. If OK, click **BOOK A DESK** 

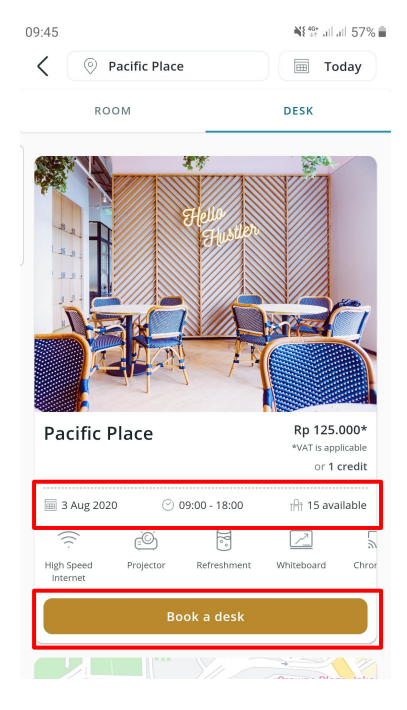

#### Step 6 : On Confirmation page, Click ADD VOUCHER

#### 10:28 🗆 🛛 🗇 … ¥{ ∰ .il .il 49% 🛔 < CONFIRMATION DESK Pacific Place 🖮 3 Aug 2020 🕑 09:00 - 18:00 Pacific Place Mall. Level 2 Jl. Jend. Sudirman Kav. 52-53 Jakarta Selatan, DKI Jakarta 12190

#### ORDER DETAILS

1 credit Total or Rp 137.500 Add Voucher SELECT PAYMENT 🐻 Company 1 credit 🚫

Ton Un

### Step 7 : Input the voucher code **UPHSTU0422** and then Click **USE**

### 10:27 🗆 🛛 🗇 😶 📲 💱 .il .il 49% 🛔 MY VOUCHER Input voucher code Cashback IDR. 25.000 **Voucher: Daily Coworking** Cashback IDR. 25.000 Voucher: Daily VALID THRU

Coworking

## GOPAY CREDIT CARD BANK TRA

31 AUG 2020

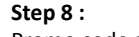

Promo code applied. There is no charge (FREE). Click CONFIRM

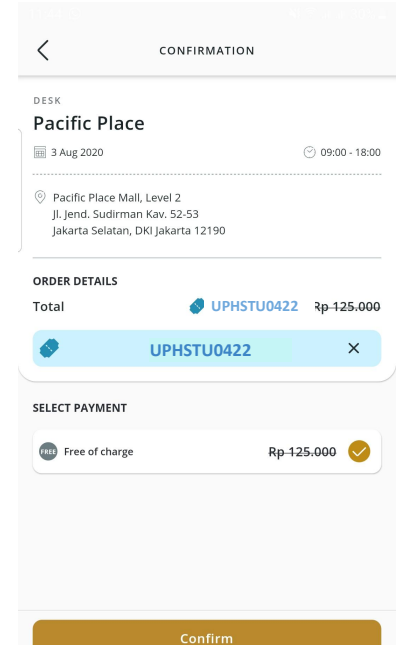

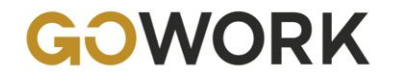

## How to Book a Workspace on GoWork App for UPH Students?

#### Step 9 :

Your workspace has been booked successfully. Swipe up to CHECK BOOKING DETAILS

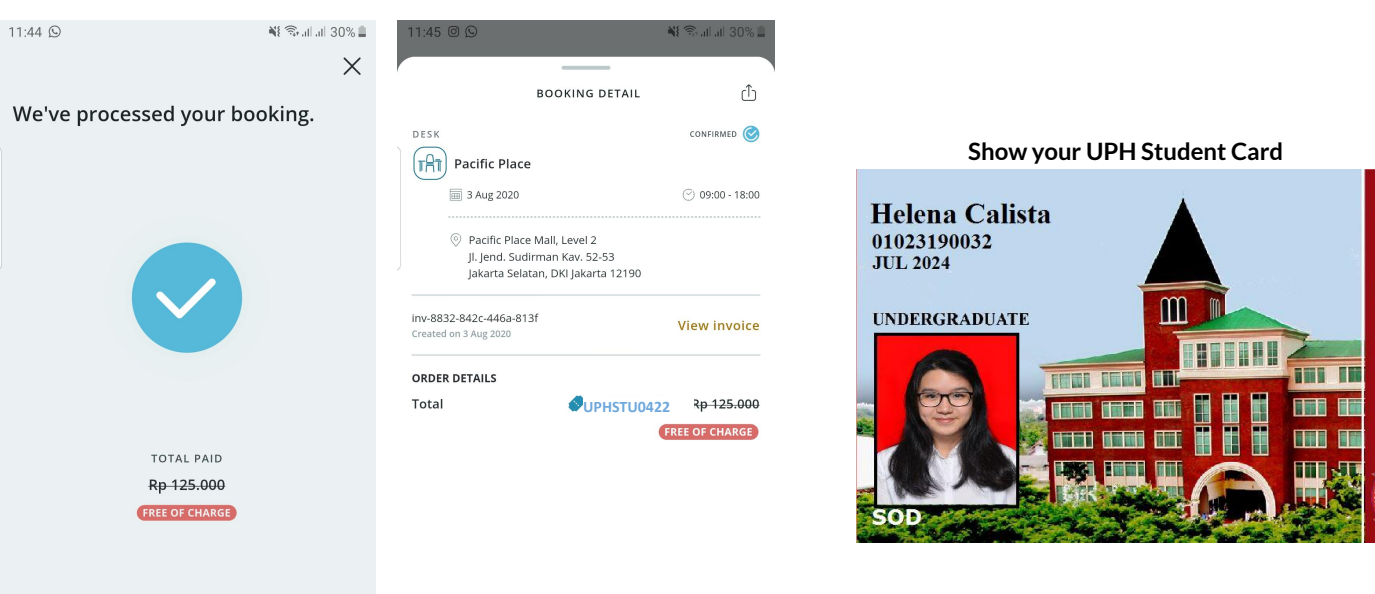

Step 10 : Show your booking details here and Show your UPH Student Card to GoWork Operational Team for check-in process

## HOW TO BOOK A WORKSPACE ON GOWORK APP FOR UPH LECTURERS/STAFF?

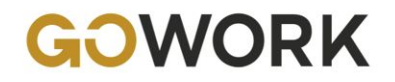

## How to Book a Workspace on GoWork App for UPH Lecturers/Staff?

¥经 all all 57% 🔒

🔟 Today

#### Step 1 :

You are directed to Home page. To book a workspace, click **DESK** 

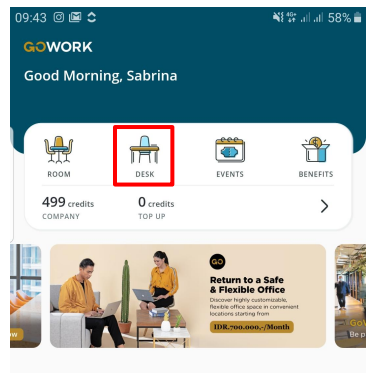

#### COMMUNITY FEED

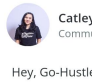

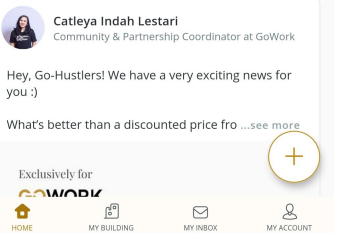

#### Step 2 :

Choose your preferred time (Today or pick a date).

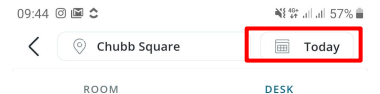

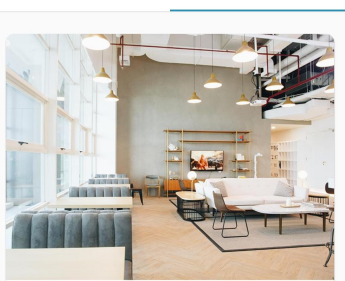

| Chubb So               | quare     |               | Rp 125.<br>*VAT is app<br>or 1 | 000*<br>blicable<br>credit |
|------------------------|-----------|---------------|--------------------------------|----------------------------|
| 🖮 3 Aug 2020           | Ø         | 09:00 - 16:00 | ा <del>∩</del> ी 5 ava         | ilable                     |
| (((-                   | Ċ         | 10*           |                                | 5                          |
| High Speed<br>Internet | Projector | Refreshment   | Whiteboard                     | Chror                      |
|                        | Bo        | ook a desk    |                                |                            |
|                        | Bund      | aran HI 🔤 🚆   |                                |                            |

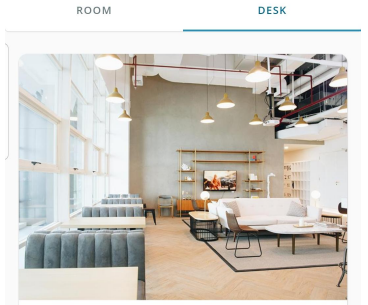

Click on the location bar at the top

of the screen to choose your

Ochubb Square

preferred location.

Step 3 :

09.44 🔿 🖾 🛟

Chubb Square Rp 125.000\* \*VAT is applicable or 1 credit 🖮 3 Aug 2020 ⑦ 09:00 - 16:00 r∯† 5 available 20 High Speed Refreshment Whiteboard Chro Internet Bundaran HI 🔊 🖗

### Step 4 : Choose your preferred location.

| 9:44 🛈 🖻 🗅                                                                                         |                                                              | 🕷 👫 all all 57% i      |
|----------------------------------------------------------------------------------------------------|--------------------------------------------------------------|------------------------|
| <                                                                                                  | SELECT LOCATION                                              |                        |
| Search lo                                                                                          | cation                                                       |                        |
| ·                                                                                                  |                                                              |                        |
| Pacific Place                                                                                      |                                                              | $\bigcirc$             |
| Pacific Place N<br>Jl. Jend. Sudirr<br>Jakarta Selatar                                             | 1all<br>nan Kav. 52-53<br>n, DKI Jakarta 12190               |                        |
| ⊙ 09:00 - 18:00                                                                                    |                                                              | © <sup>9</sup> 13.7 km |
| Menara Rajaw                                                                                       | ali                                                          |                        |
| Ø Menara Rajaw<br>Jl. DR. Ide Ana<br>Jakarta Selatai                                               | ali<br>k Agung Gde Agung, Kawas<br>n, DKI Jakarta 12950      | san Mega Kuningan      |
| ③ 09:00 - 16:00                                                                                    | _                                                            | ூ⁰ 11.9 km             |
| Sopo Del                                                                                           |                                                              |                        |
| <ul> <li>Sopo Del Tow</li> <li>Jl. Mega Kunin</li> <li>Kuningan</li> <li>Jakarta Selata</li> </ul> | er<br>gan Barat III, Lot 10. 1-6, Ka<br>p. DKI Jakarta 12950 | awasan Mega            |
| © 09:00 - 16:00                                                                                    | , on janarta 12550                                           | ⊚ <sup>9</sup> 12.3 km |
| Setiabudi                                                                                          |                                                              |                        |
| Setiabudi Buil<br>Jl. H.R. Rasuna<br>Jakarta Selatar                                               | ding<br>I Said Kav. 62<br>n, DKI Jakarta 12920               |                        |
| (2) 09:00 - 16:00                                                                                  |                                                              | ⊚? 12.4 km             |

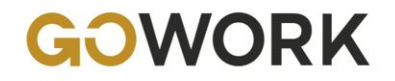

## How to Book a Workspace on GoWork App for UPH Lecturers/Staff?

#### Step 5 :

Check your details and make sure the slot is still available. If OK, click **BOOK A DESK** 

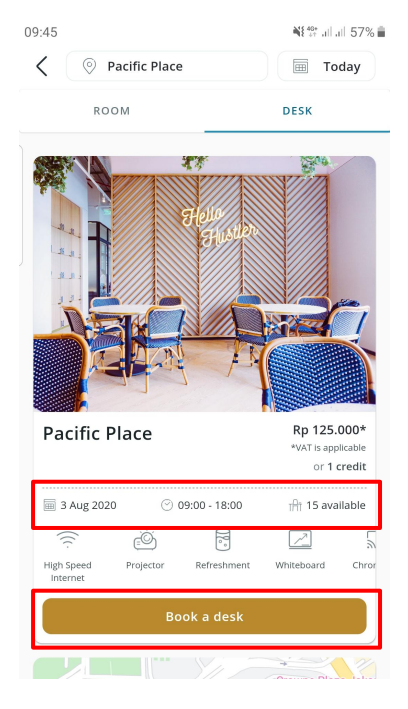

#### Step 6 : On Confirmation page, Click ADD VOUCHER

#### 10:28 🗆 🛛 🗇 … ¥{ ∰ .il .il 49% 🛔 < CONFIRMATION DESK Pacific Place 🖮 3 Aug 2020

Pacific Place Mall. Level 2 Jl. Jend. Sudirman Kav. 52-53 Jakarta Selatan, DKI Jakarta 12190

#### ORDER DETAILS

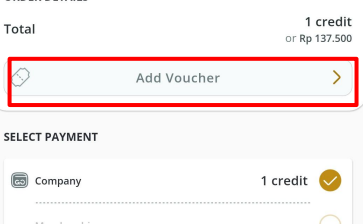

🕑 09:00 - 18:00

Ton Un

### Step 7 : Input the voucher code **UPHLEC0422** and then Click **USE**

## 10:27 🗆 🛛 🗇 … 📲 💱 .il .il 49% 🛔 MY VOUCHER Cashback IDR. 25.000 **Voucher: Daily Coworking** Cashback IDR. 25.000 Voucher: Daily VALID THRU

Coworking

GOPAY CREDIT CARD BANK TRA

## 🖮 3 Aug 2020

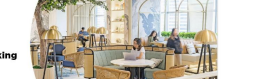

31 AUG 2020

#### II. lend. Sudirman Kav. 52-53 lakarta Selatan, DKI lakarta 12190

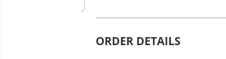

Step 8 :

<

DESK

10:28 🗆 🛛 🗇 😶

Pacific Place

Pacific Place Mall, Level 2

Promo code applied. There is no

CONFIRMATION

¥{<sup>46+</sup> , || , || 49% **≜** 

(·) 09:00 - 18:00

charge (FREE). Click CONFIRM

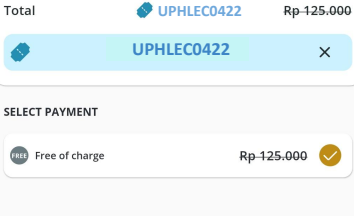

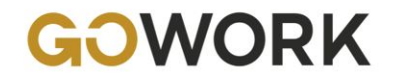

## How to Book a Workspace on GoWork App for UPH Lecturers/Staff?

#### Step 9 :

Your workspace has been booked successfully. Swipe up to CHECK BOOKING DETAILS

| 5:44 O O 🖻 ·            | 😰 🗟 al al 49% 🛢 |
|-------------------------|-----------------|
|                         | ×               |
| We've processed your bo | ooking.         |
|                         |                 |
|                         |                 |
|                         |                 |
| TOTAL PAID              |                 |
| FREE OF CHARGE          |                 |
|                         |                 |
|                         |                 |
|                         |                 |

BOOKING DETAIL

#### Step 10 : Show your booking details here and Show your UPH Staff ID to GoWork Operational Team for check-in process

💥 🙃 al al 30% 🗋

BOOKING DETAIL

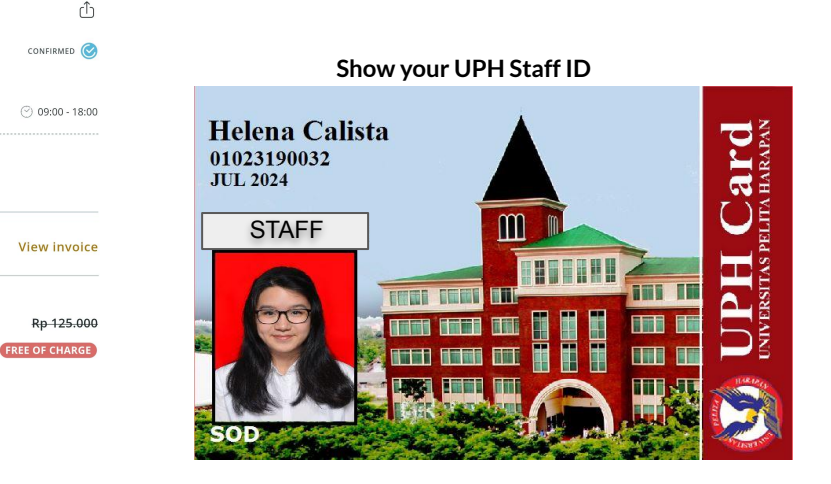

DESK

(tat)

Pacific Place

inv-771a-9545-4896-9bc4

ORDER DETAILS

Total

Pacific Place Mall, Level 2
 II. lend, Sudirman Kav, 52-53

Jakarta Selatan, DKI Jakarta 12190

**OVERAGE UPHLEC0422** 

Cancel Booking

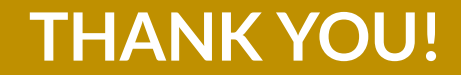